# IBM Trusteer Rapport – Solution Update

Over the last year, we released extensions for Google Chrome, Mozilla Firefox for Windows and Mac computers, and in September 2018, an extension for Microsoft Edge for Windows 10 computers. We are pleased to announce that we are now releasing an update to Rapport that provides extensions for Safari Version 12 and later, on computers with Mac OS X High Sierra and later.

## What is changing?

In addition to providing extensions for Firefox, Chrome, and Edge, Rapport will also use browser extensions in Safari to provide the browser protection layers on computers with Mac OS X High Sierra and later.

This solution will start a gradual release from February 28, 2019.

### Why use extensions?

In the past, there was often an update required for Rapport to support each new browser version. It could take weeks from the release date of the browser before this update was ready to deploy. In most cases using an extension-based architecture eliminates the need for a Rapport update.

There are several other reasons why Rapport now uses an extension-based architecture:

- They are supported by most web browsers.
- Browser manufacturers are committed to backwards compatibility.
- An extension allows IBM to:
  - Extend protection layers to existing web apps
  - Provide user notifications and alerts
  - Provide links and information on web pages
  - Allow a quick install that is available in web\app stores

# Safari Extensions

# Information for Existing Rapport Users

Users that already have Rapport installed must upgrade their current installation to Rapport Version 1945. The upgrade is completed automatically when they receive and apply the code update. The extensions are supported only on Rapport Version 1945 and later.

For detailed information about installing Rapport, see <a href="https://www.ibm.com/support/knowledgecenter/SS7MJT\_1930/ug/t\_Installing\_Rapport\_on\_Mac.html">https://www.ibm.com/support/knowledgecenter/SS7MJT\_1930/ug/t\_Installing\_Rapport\_on\_Mac.html</a>

**Note:** The extensions are available only for Safari Version 12 or later on Mac OS X High Sierra or later.

Once Rapport Version 1945 is installed, users must only enable the extensions the first time they start Safari.

As with past releases, it is highly recommended to install Rapport from an administrator account, since it automatically extends Rapport protection to all users.

### How do I Install the Extensions?

The extensions are added automatically during the Rapport 1945 installation or upgrade. The product includes two Safari Extensions which must be enabled as described in the following section.

How to Enable the Extensions

1. Open Safari and in the Mac Menu bar select **Preferences** and **Extensions**. The **Extensions** page opens.

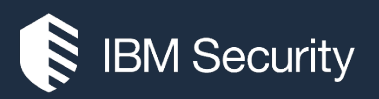

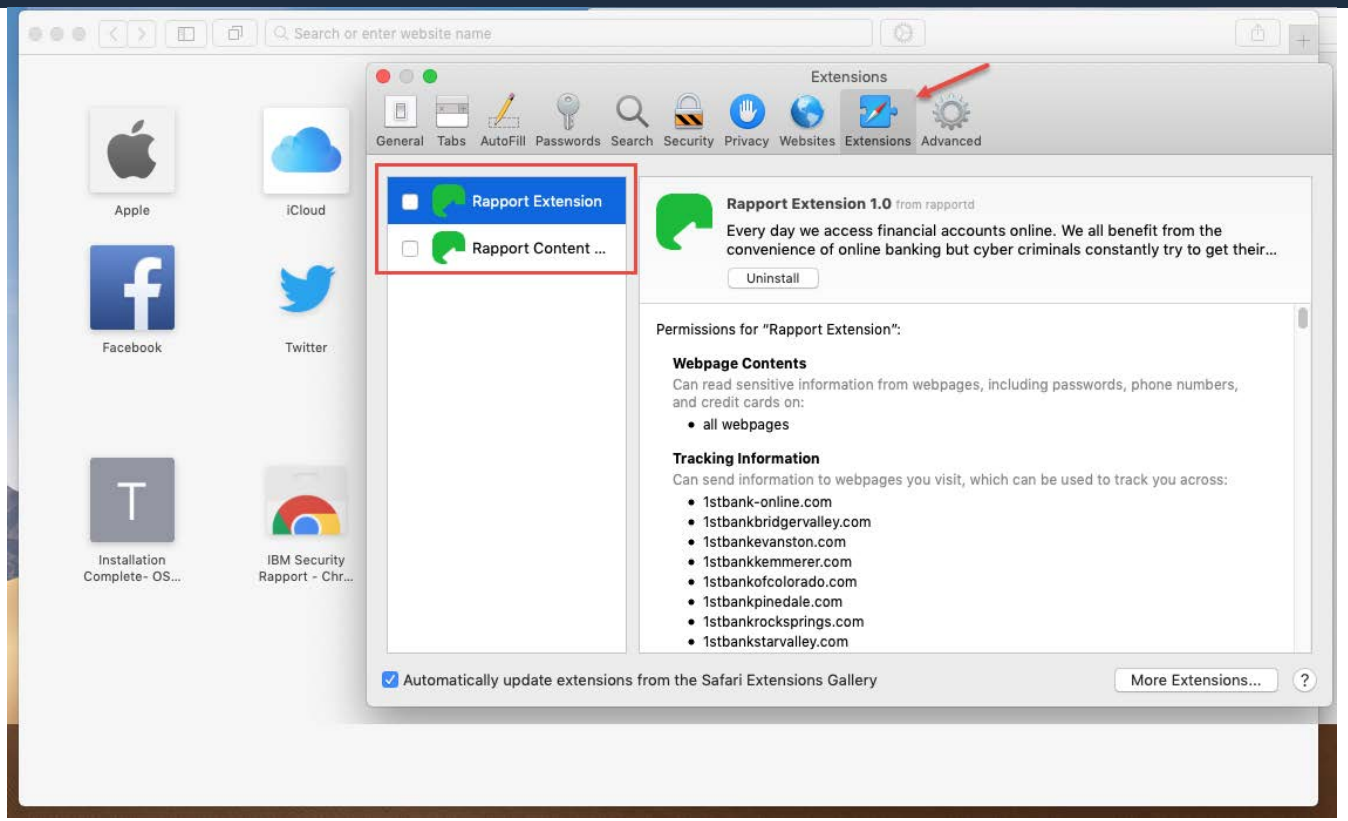

2. On the Extensions page, select Rapport Extension and Rapport Content Blocker.

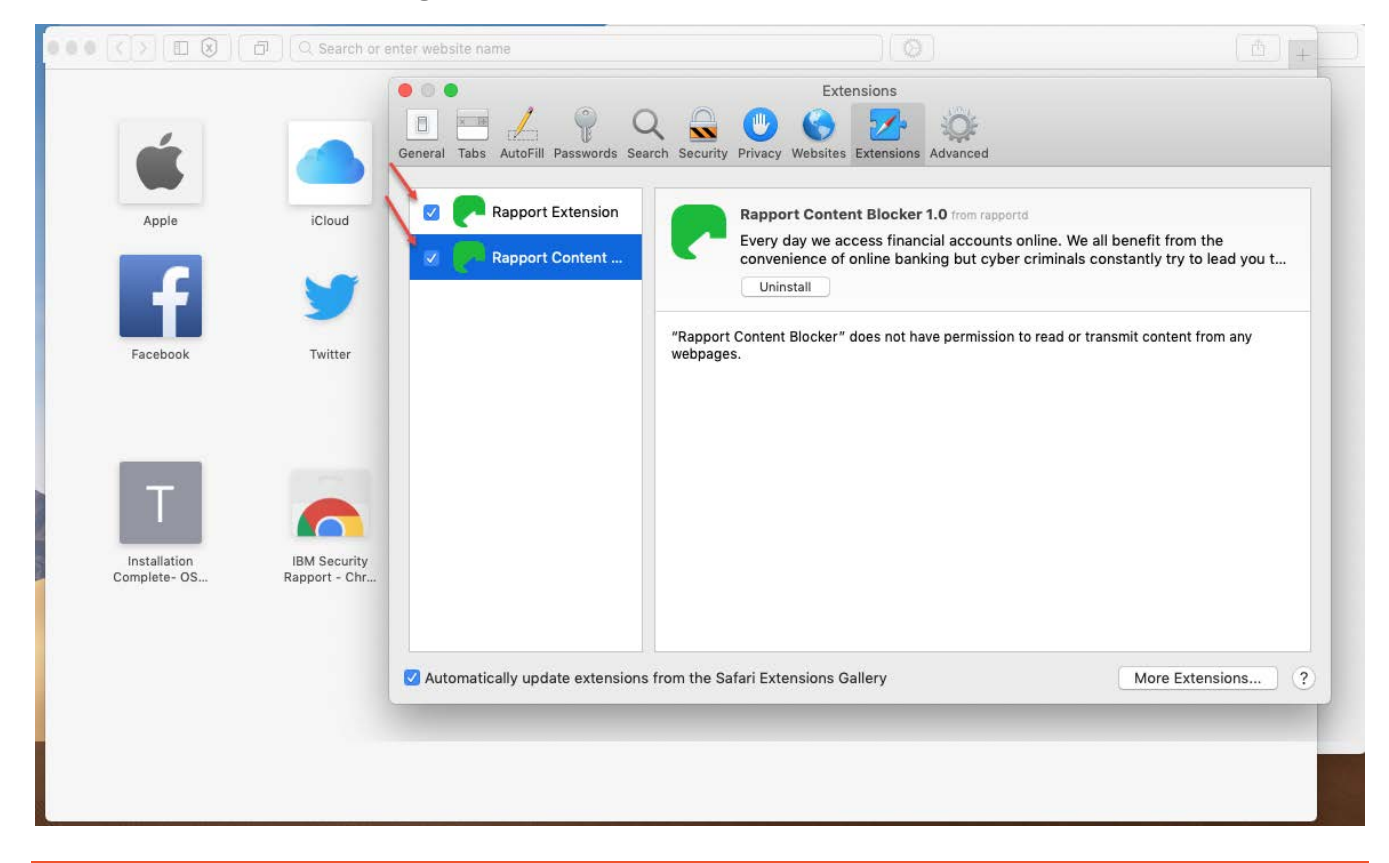

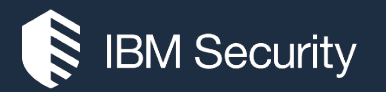

- 3. Close the preferences menu.
- 4. When the extensions are successfully enabled, your navigation is protected. The shield icon, which is visible on the left side of the address bar, indicates that the site is protected.

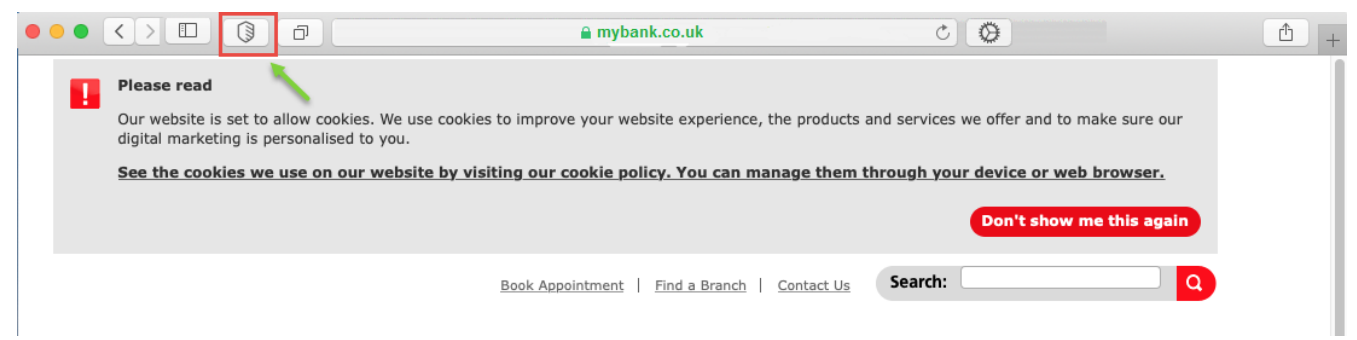

If there are problems with the extensions and navigation to sites is unprotected, the shield icon will show an "x" inside.

| 8 | ð | myunprotectedsite.com | ¢][ | 0 | (±) (+ |
|---|---|-----------------------|-----|---|--------|
|   |   |                       |     |   |        |

### Troubleshooting

What Happens if the Extensions are Disabled?

If the end user does not enable the extensions, the following occurs when they try and navigate to the online banking site:

- If you are a **Mandatory Rapport** customer, end users will only be allowed to access your online banking site if the Safari extension is enabled. If it is disabled, they will receive the splash screen.
- Non-mandatory users will be able to access the online banking site, but with limited protection, i.e. general computer protection is active, but browser level protection is not. Users may see the splash screen depending on your configuration.

#### What Happens if the Safari Extensions are not Visible in the Extensions Tab?

If you do not see the Safari extensions in the Extensions tab, you should restart your computer. If the problem persists, perform a clean installation of Rapport Version 1945 and repeat the enablement steps described in the previous sections.

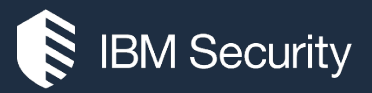

What Happens if the Safari Extensions are enabled, but the Shield icon is not Visible in the Address Bar?

If you have enabled the extensions but do not see the shield icon when you navigate to a protected site, you might need to customize the Safari tool bar. From your browser, select **View > Customize Toolbar** and add the Rapport shield icons by dragging them into the toolbar.

# Microsoft Edge Extension

# Information for Existing Rapport Users

Users that already have Rapport installed do not need to reinstall it.

However, they must install the extension from the Microsoft Store the next time that they start Edge. Users who had already enabled the extension from a previous Rapport version are not required to do anything.

**Note**: The extension is available only for Microsoft Edge version 16 or later on Windows 10 computers.

As with past releases, it is highly recommended to install Rapport from an administrator account, since it automatically extends Rapport protection to all users.

## How do I Install the Extension?

Rapport must be installed before you can install and use the Rapport extension.

1. When you open the Edge browser after the installation of Rapport, the following popup appears prompting you to install the Rapport Edge extension.

| Trustee                                                   | r Endpoint Prot                                                          | trusteer rappor<br>tection                              |
|-----------------------------------------------------------|--------------------------------------------------------------------------|---------------------------------------------------------|
| Trusteer En<br>protect you<br>the Microso<br>Install Exte | ndpoint Protection su<br>irself, install the Rap<br>oft Store.<br>ension | upports Microsoft Edge. To<br>pport Edge extension from |
|                                                           | Domind mo later                                                          | r Diemiee                                               |

2. To proceed with the installation, click Install Extension

The Microsoft Store opens.

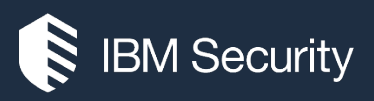

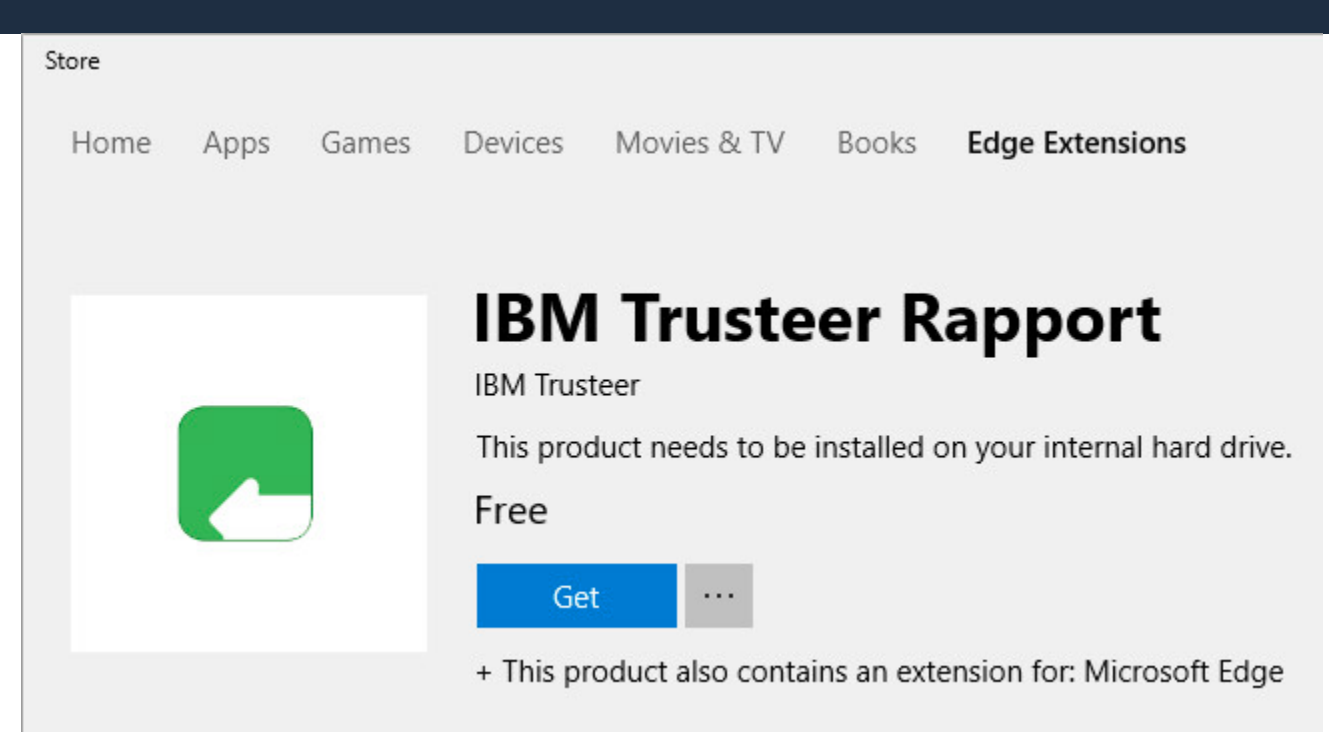

3. Click Get.

The extension is downloaded and installed.

4. When the installation is complete, the Microsoft Store shows a **Launch** button.

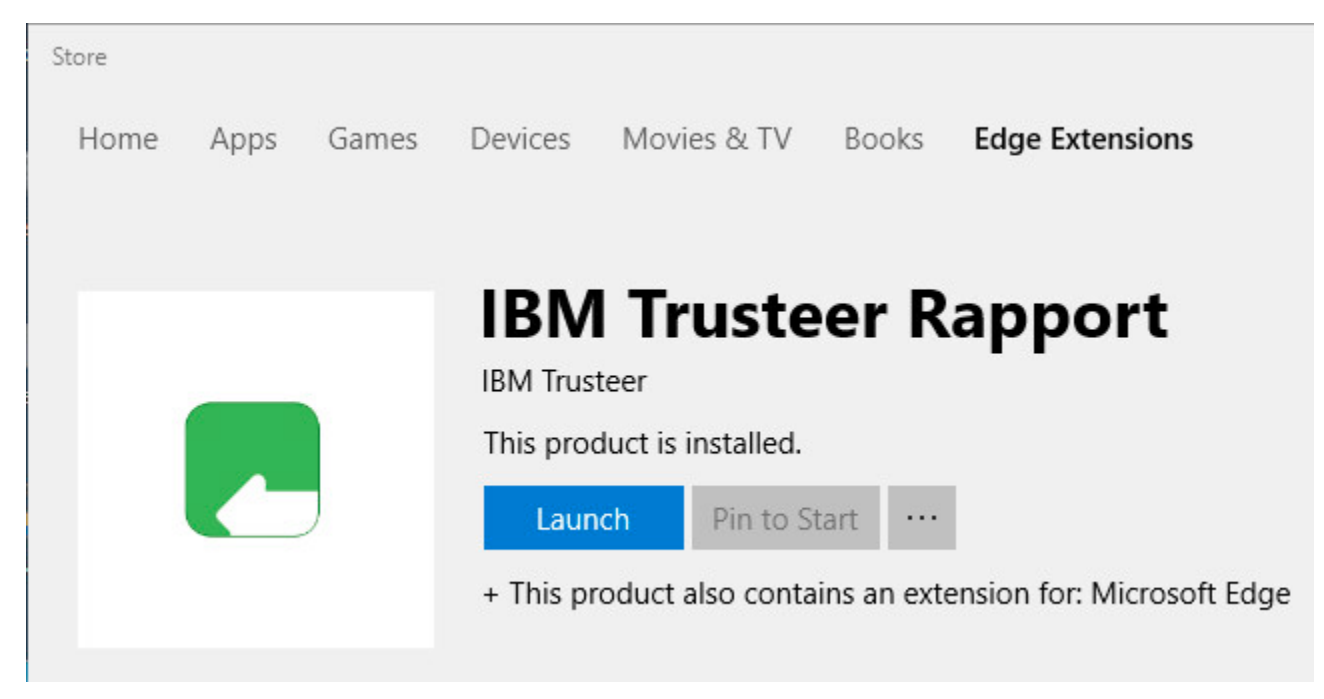

5. Click Launch.

Microsoft Edge opens and a popup appears offering you the option to turn on the extension.

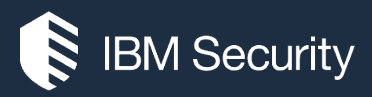

| 唱            | Ð | е             | Micros | soft Edge |                | 🔤 Start        |         | ×   | + ~  |                                                                                   |                         | _                |                   | ×          |
|--------------|---|---------------|--------|-----------|----------------|----------------|---------|-----|------|-----------------------------------------------------------------------------------|-------------------------|------------------|-------------------|------------|
| $\leftarrow$ |   | $\rightarrow$ | Ü      | ŵ         | ,⊖ Searc       | h or enter web | address |     |      |                                                                                   | ₹                       | h                | Ê                 |            |
|              |   |               |        |           |                |                |         |     |      | Nou have a ne                                                                     | ew exter                | nsion            | ŀ                 |            |
|              |   |               |        |           |                | Search the     | web     |     |      | To start using IBM Secu<br>extension is allowed to:                               | irity Rappo             | ort, tur         | n it on           | . This     |
|              |   |               |        | My Fe     | <b>ed</b> Poli | tics US        | World · |     |      | <ul> <li>Send and receive inf<br/>Read and change an<br/>from websites</li> </ul> | o to and f<br>ything yo | rom yo<br>u send | our app<br>or rec | os<br>eive |
|              |   |               |        |           |                |                | 2       | -1. | 1000 | <ul> <li>See the websites you</li> </ul>                                          | u visit                 |                  |                   |            |
|              |   |               |        | _         | 1              |                |         |     | F a  | <ul> <li>Read and change co</li> </ul>                                            | ntent on v              | website          | es you            | visit      |
|              |   |               |        |           | T              |                | -       |     |      | Turn it on                                                                        |                         | Keep i           | t off             |            |

6. Click Turn it on.

The Rapport Edge extension is now enabled. When navigating to a protected site, the end user will see the green Rapport icon in the address bar:

|             | □ ☆         | 浡           |
|-------------|-------------|-------------|
|             | -           |             |
| (           |             |             |
| Ľ           |             |             |
| IBM Rapport | 🗘 Se        | ettings     |
|             | IBM Rapport | IBM Rapport |

For detailed information about installing and enabling the Edge extension, watch the video at this link: <u>https://vimeo.com/281276666/b1365a2222</u>.

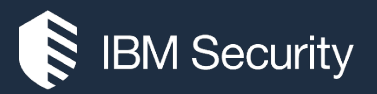

## Troubleshooting

### What Happens if the Extension is Disabled?

If the end user does not enable the extension, the following occurs when they try and navigate to the online banking site:

- If you are **Mandatory Rapport** customer, end users will only be allowed to access your online banking site if the Edge extension is enabled. If it is disabled, they will receive the splash screen.
- Non-mandatory users will be able to access the online banking site, but with limited protection, i.e. general computer protection is active, but browser level protection is not. Users may see the splash screen depending on your configuration.

**Note**: The protection status can always be determined by the Rapport icon. If it is green, it is providing protection. If it is gray, it is enabled, but the user is not on a protected site.

#### How to Enable the Extension

If the end user did not click **Turn it on** when installing Rapport, or the extension is disabled, the extension can be enabled at any time with the following procedure.

- 1. Open Edge.
- 2. Click the menu button, and then click **Extensions**.

The Extensions pane appears.

3. Move the slider to **On**.

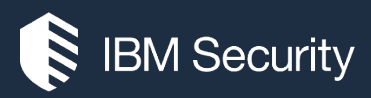

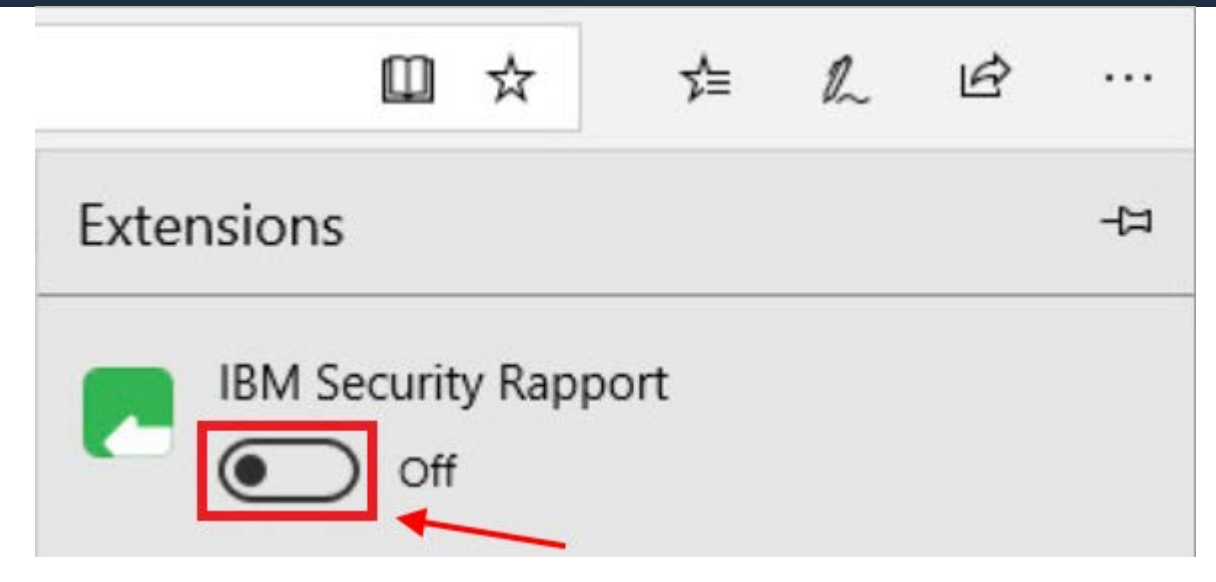

The Rapport icon is colored green when navigating to your banking site to indicate that the site is protected. The end user can go to the banking site to make sure that it works.

### What Happens if the Rapport Icon is colored Purple?

If the extension is enabled but for some reason it has lost communication with Rapport, when you navigate to the online banking site the Rapport icon in the address bar is colored purple:

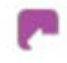

The purple icon indicates that navigation protection is limited. In this situation, when the user navigates to a blacklisted site, an alert pop-up message is displayed indicating that a potential phishing site was accessed. The purple icon represents an unusual behavior that might occur when Rapport is not running or was not installed correctly. The user should check that Rapport is installed and running, or contact Support for further investigation. When communication between Rapport and the extension is reestablished, the normal behavior is restored and the Rapport icon is colored green when navigating to the banking site.

# Google Chrome Extension

# Information for Existing Rapport Users

Users that already have Rapport installed do not need to reinstall it.

However, they need to enable the extension the next time that they start Chrome. Users who already enabled the extension from a previous Rapport version are not required to do anything.

As with past releases, it is highly recommended to install Rapport from an administrator account, since it automatically extends Rapport protection to all users.

## How do I Install the Extension?

Rapport must be installed before you can use the Rapport extension. For more information about installing Rapport on Mac and Windows, see:

- Mac: <u>https://www.ibm.com/support/knowledgecenter/SS7MJT\_1930/ug/t\_Installing\_Rapport\_on\_Ma</u> <u>c.html</u>
- Windows: <u>https://www.ibm.com/support/knowledgecenter/SS7MJT\_1930/ug/c\_Installing\_Rapport.html</u>

To help you better understand how to use the new Rapport extension we created several videos on the following page: <u>https://www.trusteer.com/support/chrome-extension</u>

The extension will be automatically installed as part of the Rapport installation. After Rapport installation, the next time end users start Chrome, they need to do the following:

1. On the **Enable extension** dialog, the end user must click **Enable extension**.

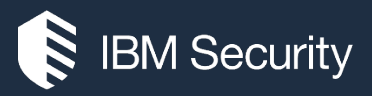

| भ <del>।</del>                                                                               |  |  |  |  |  |  |
|----------------------------------------------------------------------------------------------|--|--|--|--|--|--|
| "IBM Security Rapport" added                                                                 |  |  |  |  |  |  |
| Another program on your computer added an extension that may<br>change the way Chrome works. |  |  |  |  |  |  |
| It can:                                                                                      |  |  |  |  |  |  |
| <ul> <li>Read and change all your data on the websites you visit</li> </ul>                  |  |  |  |  |  |  |
| Communicate with cooperating native applications                                             |  |  |  |  |  |  |
| Enable extension Remove from Chrome                                                          |  |  |  |  |  |  |

**Note**: The two bullet points on the Enable extension dialog are generic Chrome information. Rapport has not changed other than requiring an extension to provide browser protection.

If Chrome was open during the Rapport installation, please restart it. The Chrome extension is now enabled and the end user can navigate to the online banking site with full Rapport protection.

2. If you do not see the message, click the orange Chrome menu, and then click **New extension** added (IBM Security Rapport).

The **Enable extension** dialog appears and the end user can click **Enable extension**.

### Troubleshooting

### What Happens if the Extension is Disabled?

If the end user does not enable the extension, the following occurs when they try and navigate to the online banking site:

- If you are **Mandatory Rapport** customer, end users will only be allowed to access your online banking site if the Rapport extension is enabled. If it is disabled, they will receive the splash screen.
- Non-mandatory users will be able to access the online banking site, but with limited protection, i.e. general computer protection is active, but browser level protection is not. Users may see the splash screen depending on your configuration.

**Note**: The protection status can always be determined by the Rapport icon. If it is green, it is providing protection. If it is gray, it is enabled, but the user is not on a protected site.

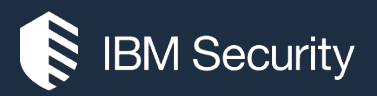

### How to Enable the Extension

If the end user did not click **Enable extension** when installing Rapport, or the extension is disabled, the extension can be enabled at any time with the following procedure.

- 1. Open Chrome.
- 2. Click the menu button, click **More tools**, and then click **Extensions**.

The Extensions screen appears.

3. Select the **Enable** check box.

| Extensio | ons                                                     |       | Developer mode |   |
|----------|---------------------------------------------------------|-------|----------------|---|
|          | IBM Security Rapport<br>IBM Security Rapport<br>Details | 2.1.3 | Enable         | Ē |

The Rapport Chrome extension is now enabled. The end user will see the gray Rapport icon in the toolbar:

| 🖈 Extensio                      | ons ×                                                         |                | 8.00 |
|---------------------------------|---------------------------------------------------------------|----------------|------|
| $\leftrightarrow \Rightarrow c$ | Schrome   chrome://extensions                                 |                | *    |
| Extensio                        | ons                                                           | Developer mode |      |
|                                 | IBM Security Rapport 2.1.3<br>IBM Security Rapport<br>Details | ✓ Enabled      | 1    |
|                                 | Allow in incognito Allow access to file URLs                  |                |      |

The Rapport icon is colored green when navigating to your banking site to indicate that the site is protected. The end user can go to the banking site to make sure that it works.

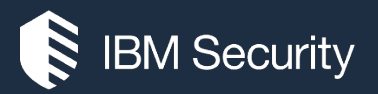

#### The Extension was Removed: Mac

If the end user clicked **Remove from Chrome** when prompted to enable the extension, or if the end user removed the extension and needs to reinstall it, do the following:

- 1. Open the IBM Trusteer Rapport Console by clicking the **Apple menu > System Preferences > Trusteer Endpoint Protection**.
- 2. In the **Product Settings** area, click **Install Chrome Extension**.

|   |                                          | Trus                                   | teer Endpoint Protect                         | ion             | Q Search    |  |  |
|---|------------------------------------------|----------------------------------------|-----------------------------------------------|-----------------|-------------|--|--|
| • | Rapport is currer                        | ntly running.                          |                                               | s               | top Rapport |  |  |
|   | Pr                                       | oduct Settings                         | Trusted Websites                              | Security Policy |             |  |  |
|   | Display Rappo                            | ort icon in brows                      | er address bar                                |                 |             |  |  |
|   | Automatically update Rapport             |                                        |                                               |                 |             |  |  |
|   | ✓ Display Rapport icon in menu extras    |                                        |                                               |                 |             |  |  |
|   | Enhance acce                             | ssibility for visua                    | ally impaired and colo                        | r blind users   |             |  |  |
|   | Install C                                | hrome Extension                        | n                                             |                 |             |  |  |
|   | Updates last c<br>You are alread         | hecked on: Feb 2<br>y running with the | 20, 2018 12:03:43<br>e latest Rapport configu | uration.        |             |  |  |
|   | Check                                    | for updates now                        |                                               |                 |             |  |  |
|   | Manag                                    | e File Quarantine                      |                                               |                 |             |  |  |
|   |                                          |                                        |                                               |                 |             |  |  |
|   |                                          |                                        |                                               |                 |             |  |  |
|   |                                          |                                        |                                               |                 |             |  |  |
|   |                                          |                                        |                                               |                 |             |  |  |
|   | Version:                                 |                                        | Origin:                                       |                 |             |  |  |
|   | 3.6.1908.19                              |                                        | trusteerqa                                    |                 |             |  |  |
|   | Configuration:                           |                                        |                                               |                 |             |  |  |
|   | 5070423                                  | nt Ducto stile a 1D                    |                                               |                 | 0.00010     |  |  |
|   | or or or or or or or or or or or or or o | nt Protection ID:                      | 24570004550427005                             |                 |             |  |  |
|   | 9FC/6C/DD6                               | DODUDUB3F3UEB                          | 34F7DD84FF9A37DBB                             | 4-DEDF5EF44506  | 042FD3F28C  |  |  |

**Note**: If Google Chrome is not set as your default browser, the link will open in whichever browser is set as default. Copy the URL from the address bar and paste it into a Chrome browser to continue.

3. You will be directed to the Google Chrome web store; Click **Add to Chrome** to add the extension to your browser.

| **100                                                         | r (1120) <u>Developer Tools</u>        | 4,582,273 users                                     |         |                                                                                                    |
|---------------------------------------------------------------|----------------------------------------|-----------------------------------------------------|---------|----------------------------------------------------------------------------------------------------|
| OVERVIEW                                                      | REVIEWS                                | SUPPORT                                             | RELATED | G+                                                                                                    |
| ← → C D www.trusteer.com                                      | support/installation-complete-windows  |                                                     |         | Compatible with your device                                                                                                    |
| ← → C D www.trusteer.com IEW.                                 | 'support/installation-complete-windows | SUPPORTI CONTACTI BLOG                              | a. /    | Compatible with your device<br>IBM Security Rapport                                                                                                    |
| ← → C D www.trusteer.com     IBM.     ⑦ PRODUCTS              | support/installation-complete-windows  | Support contact; Bloc<br>Durces 🕐 company           |         | Compatible with your device<br>IBM Security Rapport<br>IBM Security Trusteer Rapport Endpoint<br>Protection Icon Indicator Extension.                                                                          |
| ← → C New With Later com<br>IBM.<br>↑ PRODUCTS<br>Trusteer Ra | support/installation-complete-windows  | SUPORTI CONTACTI BLOC<br>OURCES O COMPRAY<br>Nplete |         | Compatible with your device  IBM Security Rapport  IBM Security Trusteer Rapport Endpoint Protection Icon Indicator Extension.  The Rapport icon extension works in conjunction with the IBM Security Trusteer |

4. When prompted, click Add extension.

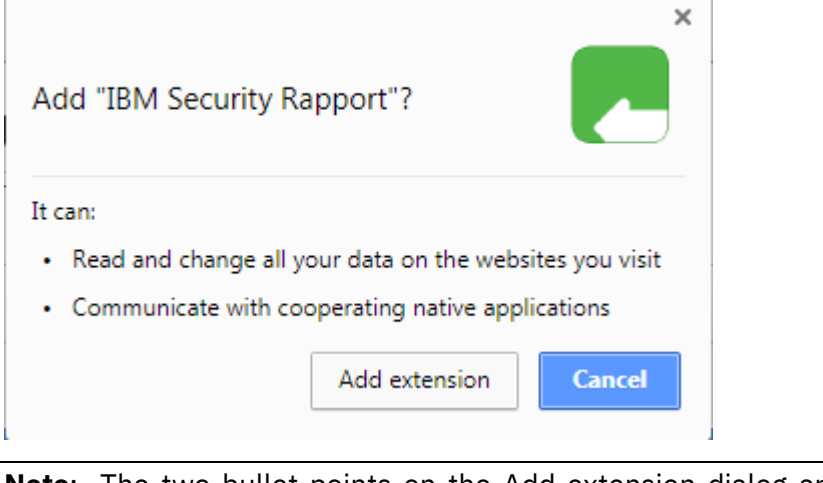

**Note**: The two bullet points on the Add extension dialog are generic Chrome information. Rapport has not changed other than requiring an extension to provide browser protection.

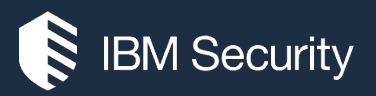

#### The Extension was Removed: Windows

If the end user clicked **Remove from Chrome** when prompted to enable the extension, or if the end user removed the extension and needs to reinstall it, do the following:

- 1. Open the IBM Security Trusteer Rapport Console by clicking **Start > All Programs > Trusteer Endpoint Protection > Trusteer Endpoint Protection Console**.
- 2. In the **Product Settings** area, next to **Chrome extension**, click **install chrome extension**.

| IBM Security Trusteer Rapport                                                                                                    | - <u>x</u>                                                                                                    |
|----------------------------------------------------------------------------------------------------|----------------------------------------------------------------------------------------------------|
| Dashboard                                                                                                    |                                                                                                    |
| Product Settings                                                                                                    | Trusted Websites                                                                                                    |
| <ul> <li>Rapport is running (stop Rapport)</li> <li>Address bar icon: visible (hide address bar icon)</li> <li>Tray icon: visible (hide tray icon)</li> <li>Chrome extension (install chrome extension)</li> <li>Version: Emerald Build 1908.97</li> </ul> | Trusteer Protected Websites: 474<br>My Sensitive Websites: 0                                                             |
| More Settings                                                                                                    | Browse Trusted Websites                                                                                                  |
| Help and Support                                                                                                    | Security Policy                                                                                                    |
| Report a problem<br>Frequently Asked Questions<br>User Guide<br>Send us feedback                                                                                                    | Enabled: 17 security controls Disabled: 1 security controls Edits: 0 (Default settings) Edit Policy (for advanced users) |
|                                                                                                    |                                                                                                    |
| Page                                                                                                    | e 1 of 2                                                                                                    |
| <b>Note</b> : If Google Chrome is not set as your of browser is set as default. Copy the URL from th to continue.                                                                                                    | default browser, the link will open in whicheve<br>e address bar and paste it into a Chrome browse                       |
| Attps://chrome.google.com/webstore/detail/ibm-security-rapport/bbjllphbpp     BM Security Rapport - Chr ×                                                                                                    | obebmjpjcijfi 🛃 🔹 🔒 🖒 Search 🔎 - 🔐 🏠 🔅                                                                                   |

You will need Google Chrome to install most apps, extensions and themes.

Download Google Chrome

×

AVAILABLE ON CHROM

Sign in 🛛 🏠

**IBM Security Rapport** 

offered by ibm-security-trusteer-agent

chrome web stor

www.ibm.com

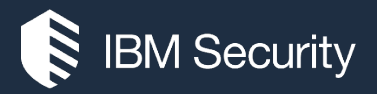

3. You will be directed to the Google Chrome web store; Click **Add to Chrome** to add the extension to your browser.

| IBM<br>offered b                                           | y ibm-security-trusteer-agen<br>(1120) <u>Developer Tools</u> | 4,582,273 users        |                            | + ADD TO CHROME                                                                                                    |
|------------------------------------------------------------|---------------------------------------------------------------|------------------------|----------------------------|----------------------------------------------------------------------------------------------------|
| OVERVIEW                                                   | REVIEWS                                                       | SUPPORT                | RELATED                    | G+                                                                                                    |
| <ul> <li>← → C □ www.trusteer.com</li> <li>IBM.</li> </ul> | /support/installation-complete-windows                        | SUPPORTI CONTACTI BLOG | -                          | Compatible with your device     IBM Security Rapport                                                                                                    |
|                                                            | 🗱 Solutions 📲 News 🛅 Res                                      | SOURCES 🕖 COMPRNY      | BANK CUSTOMERS 🖗 CLICK MER | IBM Security Trusteer Rapport Endpoint<br>Protection Icon Indicator Extension.                                                                                                    |
| Trusteer Ra                                                | apport installation cor<br>Report installation complete       |                        |                            | Rapport confectension works in<br>conjunction with the IBM Security Trusteer<br>Rapport Endpoint Protection client.<br>The Rapport icon appears on the right side of<br>your browser's address bar. The iron is green |

4. When prompted, click **Add extension**.

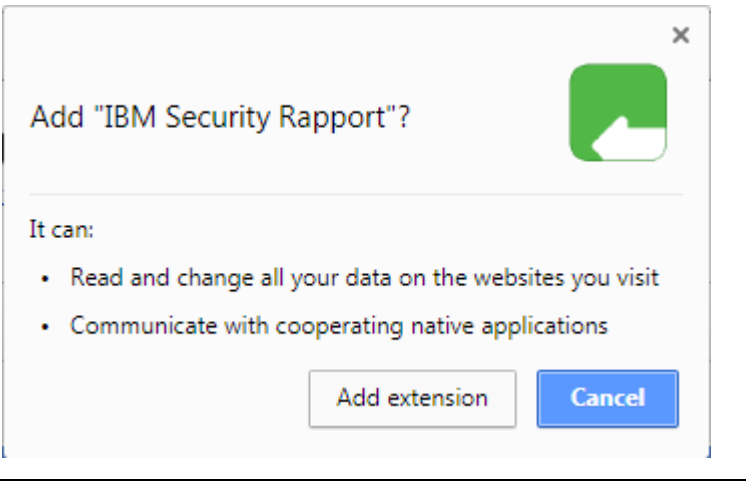

**Note**: The two bullet points on the Add extension dialog are generic Chrome information. Rapport has not changed other than requiring an extension to provide browser protection.

# Mozilla Firefox Extension

# Information for Existing Rapport Users

Users that already have Rapport installed do not need to reinstall it.

However, they need to enable the extension the next time that they start Firefox. Users who already enabled the extension from a previous Rapport version are not required to do anything.

As with past releases, it is highly recommended to install Rapport from an administrator account, since it automatically extends Rapport protection to all users.

## How do I Install the Extension?

Rapport must be installed before you can use the Rapport extension. For more information about installing Rapport on Mac and Windows, see:

- Mac: <u>https://www.ibm.com/support/knowledgecenter/SS7MJT\_1930/ug/t\_Installing\_Rapport\_on\_Ma</u> <u>c.html</u>
- Windows: <u>https://www.ibm.com/support/knowledgecenter/SS7MJT\_1930/ug/c\_Installing\_Rapport.html</u>

To help you better understand how to use the new Rapport extension we created several videos on the following page: <u>https://www.trusteer.com/support/firefox-extension</u>

The extension will be automatically installed as part of the Rapport installation. After Rapport installation, the next time end users start Firefox, they need to do the following:

1. The end user **must** click the menu button, and then click **IBM Security Rapport added to Firefox**.

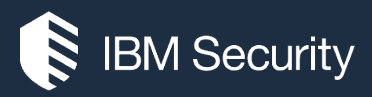

| ☆ 自              | ∔ ≙                   | ▼ 🕺 📃       |
|------------------|-----------------------|-------------|
| 人 Cut            | Сору                  | 2 Paste     |
| _                | 100%                  | +           |
|                  | 8                     |             |
| New Window       | New Private<br>Window | Save Page   |
|                  | 0                     | <b>↓</b>    |
| Print            | History               | Full Screen |
| Q                | 0                     | ġ.          |
| Find             | Options               | Add-ons     |
| مکر              |                       |             |
| Developer        | Synced Tabs           |             |
| IBM Security     | Rapport added t       | o Firefox ! |
| 😧 Sign in to Syr | nc                    |             |
| + Customize      |                       | <b>0</b> U  |

2. The Add-ons Manager opens and on the enable extensions dialog, click **Enable**.

| 😻 Mozilla Fi | refox Start Page 🛛 🗙                                                                                                    | <sub>式</sub> Add-ons Manager | × (+                         |  |  |  |
|--------------|----------------------------------------------------------------------------------------------------|------------------------------|------------------------------|--|--|--|
| Contractions |                                                                                                    |                              |                              |  |  |  |
|              | <ul> <li>IBM Security Rapport added</li> <li>Another program on your computer installed an add-<br/>on that may affect your browser. Please review this add-<br/>on's permissions requests and choose to Enable or<br/>Cancel (to leave it disabled).</li> <li>It requires your permission to:         <ul> <li>Access your data for all websites</li> <li>Exchange messages with programs other than Firefox</li> <li>Access browser activity during navigation</li> <li>Access browser tabs</li> </ul> </li> </ul> |                              | pport (disabled)<br>ort More |  |  |  |
| <b>99</b> 9  | <u>E</u> nable                                                                                                    | <u>C</u> ancel               |                              |  |  |  |

If Firefox was open during the Rapport installation, please restart it. The Firefox extension is now enabled and the end user can navigate to the online banking site with full Rapport protection.

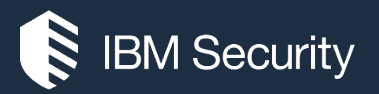

### Troubleshooting

### What Happens if the Extension is Disabled?

If the end user does not enable the extension, the following occurs when they try and navigate to the online banking site:

- If you are **Mandatory Rapport** customer, end users will only be allowed to access your online banking site if the Firefox extension is enabled. If it is disabled, they will receive the splash screen.
- Non-mandatory users will be able to access the online banking site, but with limited protection, i.e. general computer protection is active, but browser level protection is not. Users may see the splash screen depending on your configuration.

**Note**: The protection status can always be determined by the Rapport icon. If it is green, it is providing protection. If it is gray, it is enabled, but the user is not on a protected site.

In addition, if the extension is disabled, you might see the following Rapport message:

| Rapport Extension                                                                                                    | TRUSTEER RAPPORT                                                 |
|----------------------------------------------------------------------------------------------------|------------------------------------------------------------------|
| IBM Trusteer Rapport was installed successfully on<br>Please use the Add-ons Manager to enable the Rap<br><u>Need Help?</u> | this device, but the Rapport add-on is disabled.<br>port add-on. |
| OK                                                                                                    |                                                                  |

Click **OK** and follow the instructions above to enable the extension.

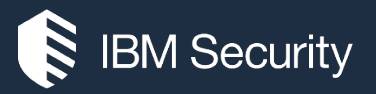

### How to Enable the Extension

If the end user did not click **Enable** when installing Rapport, or the extension is disabled, the extension can be enabled at any time with the following procedure.

- 1. Open Firefox.
- 2. Click the menu button and select **Add-ons**.
- 3. Click Extensions.

The Extensions screen appears.

| 🍯 Mozilla Firefox Start Page | × 🚓 Add-ons Manager × +         |        |   |
|------------------------------|---------------------------------|--------|---|
| Firefox about:addons         | C 🛛 🗘 C 😫 C Search              |        | 8 |
| 🚔 Get Add-ons                | Search all add-ons              |        | ρ |
| tensions                     | IBM Security Rapport (disabled) | Enable |   |
| 🧑 Appearance                 | IBM Security Rapport More       | 1      |   |
| Plugins                      |                                 | /      |   |
| 🧼 Services                   |                                 |        |   |

#### 4. Click **Enable**.

The Rapport Firefox extension is now enabled. The end user will see the gray Rapport icon in the address bar:

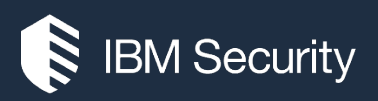

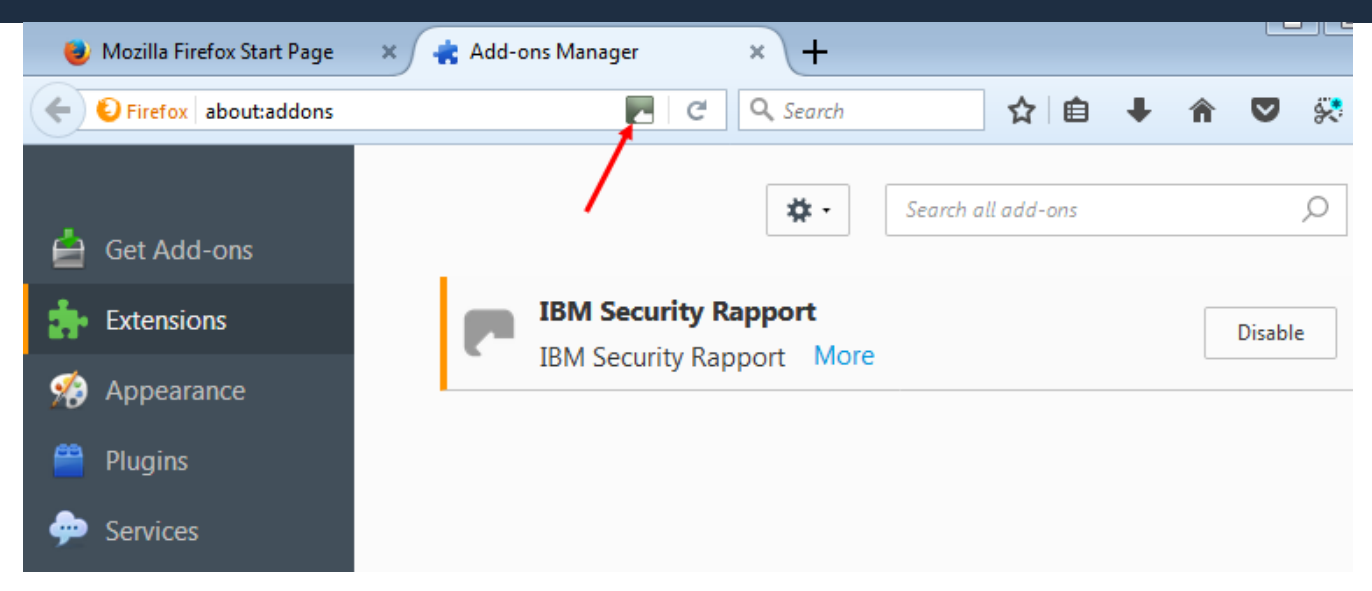

The Rapport icon is colored green when navigating to your banking site to indicate that the site is protected. The end user can go to the banking site to make sure that it works.